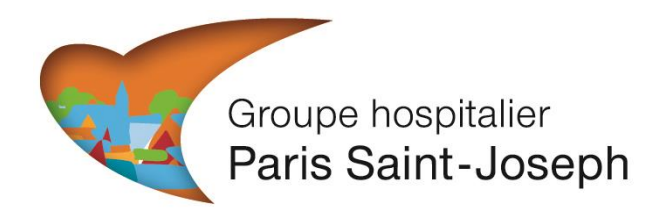

# Connexion au serveur de résultats du laboratoire de biologie médicale du Groupe hospitalier Paris Saint-Joseph

### 1. Connexion au site :

Après avoir reçu un **SMS de confirmation** de disponibilité de vos résultats, vous pouvez vous connecter au site <u>https://labo.hpsj.fr</u> pour obtenir vos résultats.

L'écran de connexion se présentera comme suit :

| (() () () () () () () () () () () () () | 11 文 22 |
|-----------------------------------------|---------|
| Fondation St-Joseph                     |         |
|                                         |         |
|                                         |         |
| Serveur de résultats pour les patients  |         |
| Connovion                               |         |
| Connexion                               |         |
|                                         |         |
| <b>1</b>                                |         |
| Date de naissance                       |         |
| DD MM AAAA                              |         |
|                                         |         |
| Mot de passe                            |         |
| Le mot de passe en clair                |         |
|                                         |         |
| Connexion                               |         |
|                                         |         |
|                                         |         |
|                                         |         |

Vous devrez saisir **en majuscules votre** <u>Nom usuel</u>, puis votre <u>date de</u> <u>naissance</u> et votre <u>mot de passe</u> tel qu'il est inscrit sur l'étiquette collée au dos de la carte qui vous a été remise lors de votre prélèvement au laboratoire. (8 chiffres et lettres en respectant les majuscules et minuscules).

### <u>Remarque :</u>

- en cochant la case « mot de passe en clair », vous pouvez visualiser la bonne saisie de votre mot de passe.
- Les mineurs ne pourront accéder à ce site
- Les résultats de charges virales et d'examens de génétique ne sont pas disponibles sur le serveur et sont envoyés uniquement au médecin prescripteur.

# 2. Visualisation et téléchargement des résultats :

Une fois la connexion établie, les résultats s'affichent sous forme de compterendu.

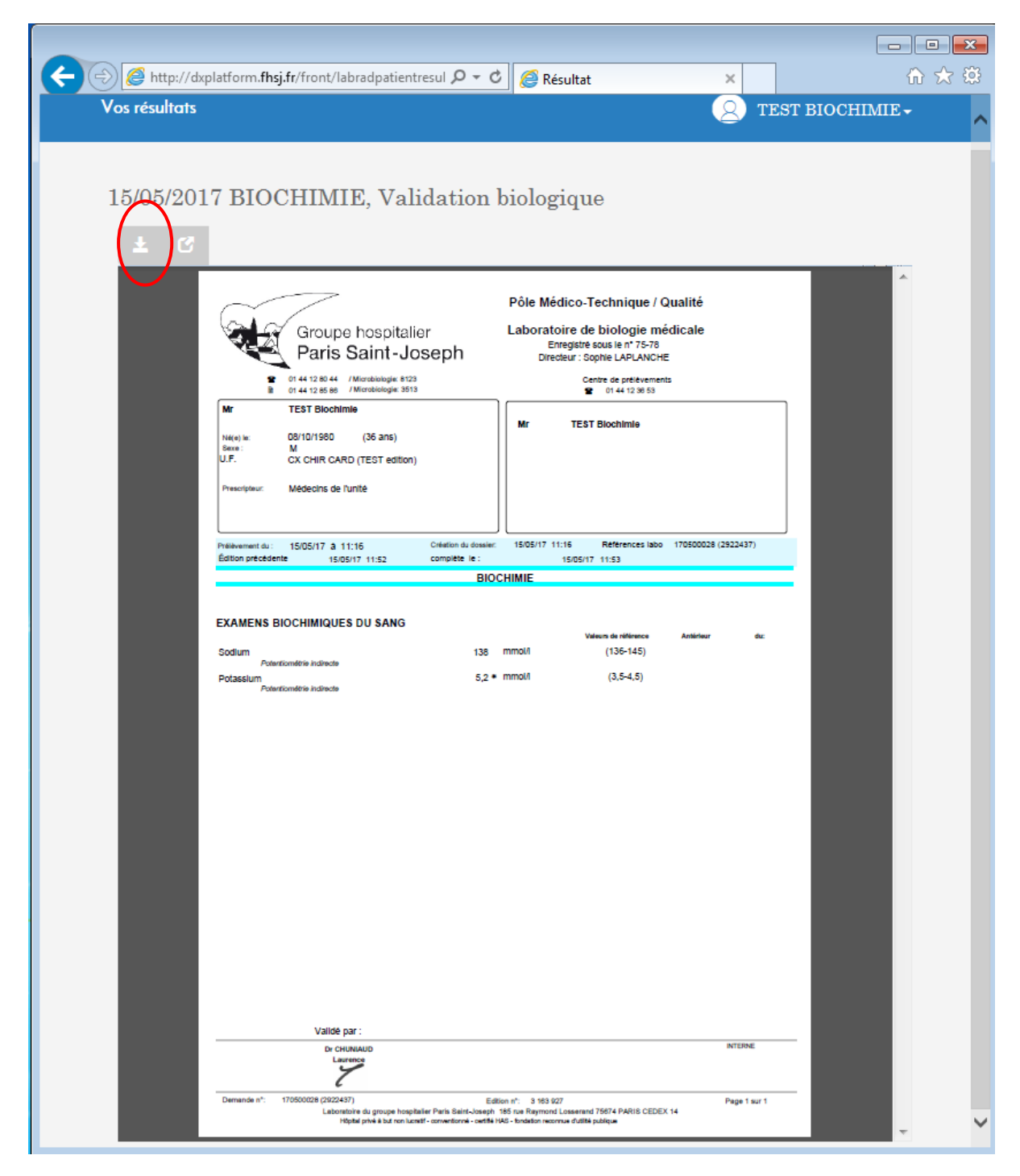

# Ce compte-rendu <u>doit être téléchargé</u> en cliquant sur l'icône présentant une flèche pour pouvoir être conservé sur votre ordinateur

| Groupe hospitalier                   |                                                                            | Laborato                              | oire de biologie mé | dicale                                    |                     |  |  |
|--------------------------------------|----------------------------------------------------------------------------|---------------------------------------|---------------------|-------------------------------------------|---------------------|--|--|
|                                      | Paris Saint-Joseph                                                         |                                       |                     | Directeur : Sophie LAPLANCHE              |                     |  |  |
| <b>2</b><br>1                        | 01 44 12 80 44 / Microbiologie: 812<br>01 44 12 85 86 / Microbiologie: 351 | 23<br>13                              |                     | Centre de prélèvement<br>P 01 44 12 36 53 | ts                  |  |  |
| Mr<br>Né(e) le:<br>Sexe :<br>U.F.    | TEST Biochimie<br>08/10/1980 (36 ans)<br>M<br>CX CHIR CARD (TEST edition   | n)                                    | Mr                  | TEST Biochimie                            |                     |  |  |
| Prescripteur:                        | Médecins de l'unité                                                        |                                       |                     |                                           |                     |  |  |
| Prélèvement du :<br>Édition précéden | 15/05/17 à 11:16<br>te 15/05/17 11:52                                      | Création du dossier:<br>complète le : | 15/05/17 1          | 1:16 Références labo<br>15/05/17 11:53    | 170500028 (2922437) |  |  |
|                                      |                                                                            | BIO                                   | CHIMIE              |                                           |                     |  |  |
| EXAMENS B                            | IOCHIMIQUES DU SANG                                                        |                                       |                     |                                           |                     |  |  |
|                                      |                                                                            | 138                                   | mmol/I              | Valeurs de référence<br>(136-145)         | Antérieur du        |  |  |
| Sodium<br>Poten                      | tiométrie indirecte                                                        |                                       |                     |                                           |                     |  |  |

## ... puis sur « Enregistrer »

... (Ou sur « ouvrir ») et une fenêtre s'ouvre sous forme de fichier PDF pouvant être sauvegardé sur votre ordinateur ou imprimé par vos soins.

| 🔁 res  | _lab_20170515.pdf - Adobe Reader                                                                                                    |    |                                                                                                    | x    |
|--------|----------------------------------------------------------------------------------------------------|----|----------------------------------------------------------------------------------------------------|------|
| Fichie | r Edition Affichage Fenêtre Aide                                                                                                    |    |                                                                                                    | ×    |
|        | Ouvrir 1 / 1 30,8% 💌                                                                                                    | ₹  | Outils Remplir et signer Comr                                                                                                    | nen  |
|        |                                                                                                    | ^  | Se connect                                                                                                    | er   |
|        |                                                                                                    |    | <ul> <li>Exporter un fichier PDF</li> </ul>                                                                                                    |      |
| Î      |                                                                                                    | l  | Adobe ExportPDF<br>Convertissez des fichiers PDF au format Word ou<br>Excel en ligne.                                                                                                    | (h   |
|        |                                                                                                    |    | The set of the set of the set of |      |
|        |                                                                                                    |    | 1 fichier / 7                                                                                                    | 3 Ko |
|        |                                                                                                    |    |                                                                                                    |      |
|        |                                                                                                    | ۰. | Convertir au format :<br>Microsoft Word (* docy)                                                                                                    | -    |
|        | Pôle Médico-Technique / Qualité Groupe hospitalier Laboratoire de biologie médicale                                                                                                    | L. | Microsoft from ( labely                                                                                                    |      |
|        | Paris Saint-Joseph     Paris Saint-Joseph     Paris Saint-Joseph     Control of the second state     Paris Saint-Joseph     Control of the second state     Paris Saint-Joseph     Paris Saint-Joseph |    | Reconnaître le texte en English(U.S.)<br>Changer                                                                                                    |      |
|        | LR. CX.DHC.DHC.DHC.THEME<br>Pacagear Without in Folder<br>Pacagear 105/017 ± 1130<br>February in 105/017 ± 1130<br>February in 105/017 1130<br>Sector in 105/017 1130<br>Sector in 105/017 1130                                                                                                    |    | Convertir                                                                                                    |      |
|        | EXAMPLE DICHMOUTS DU SANG                                                                                                    | Ľ  | Créan un fichian DDC                                                                                                    |      |
|        | Bolker         13         mod (10.010)           Australia Asses         5,2* mod (0.0-4)                                                                                                    | L. | Creer un nomer PDF                                                                                                    |      |
|        |                                                                                                    | L. | Envoyer les fichiers                                                                                                    |      |
|        |                                                                                                    | L. | Stocker les fichiers                                                                                                    |      |
|        |                                                                                                    | L. |                                                                                                    |      |
|        |                                                                                                    | L. |                                                                                                    |      |
|        |                                                                                                    | L. |                                                                                                    |      |
|        |                                                                                                    | L. |                                                                                                    |      |
|        | Votor par:<br>b consume<br>Learning                                                                                                    | H. |                                                                                                    |      |
|        | Several of 105002(2021)<br>Internet of 105002(2021)<br>Internet ways headlar the last acts of the Symool Assessed 2021 Mold 2020 14                                                                                                    | 11 |                                                                                                    |      |
|        |                                                                                                    | 11 |                                                                                                    |      |
|        |                                                                                                    |    |                                                                                                    |      |
|        |                                                                                                    |    |                                                                                                    |      |
|        |                                                                                                    |    |                                                                                                    |      |
|        |                                                                                                    |    |                                                                                                    |      |
|        |                                                                                                    |    |                                                                                                    |      |
|        |                                                                                                    |    |                                                                                                    |      |
|        |                                                                                                    |    |                                                                                                    |      |
|        |                                                                                                    | ÷  |                                                                                                    |      |

Labo-Biologie-E3/E/DIV002 24/01/2018

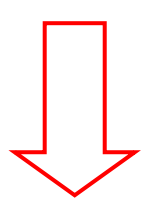

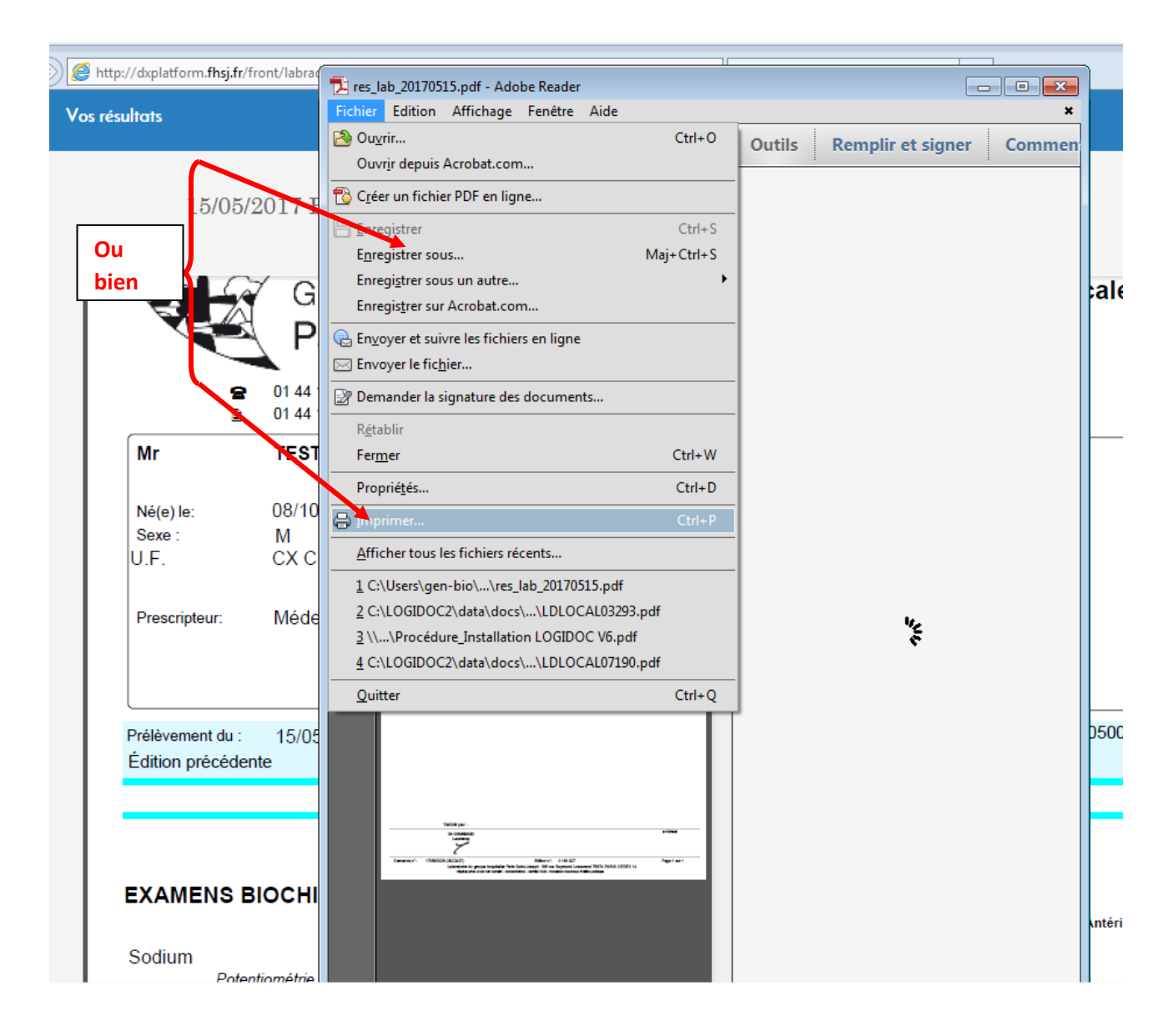

#### **Remarque :**

 Si le compte-rendu comporte plusieurs pages, celles-ci seront visibles et accessibles les unes au-dessous des autres (caractéristique du fichier « PDF »).

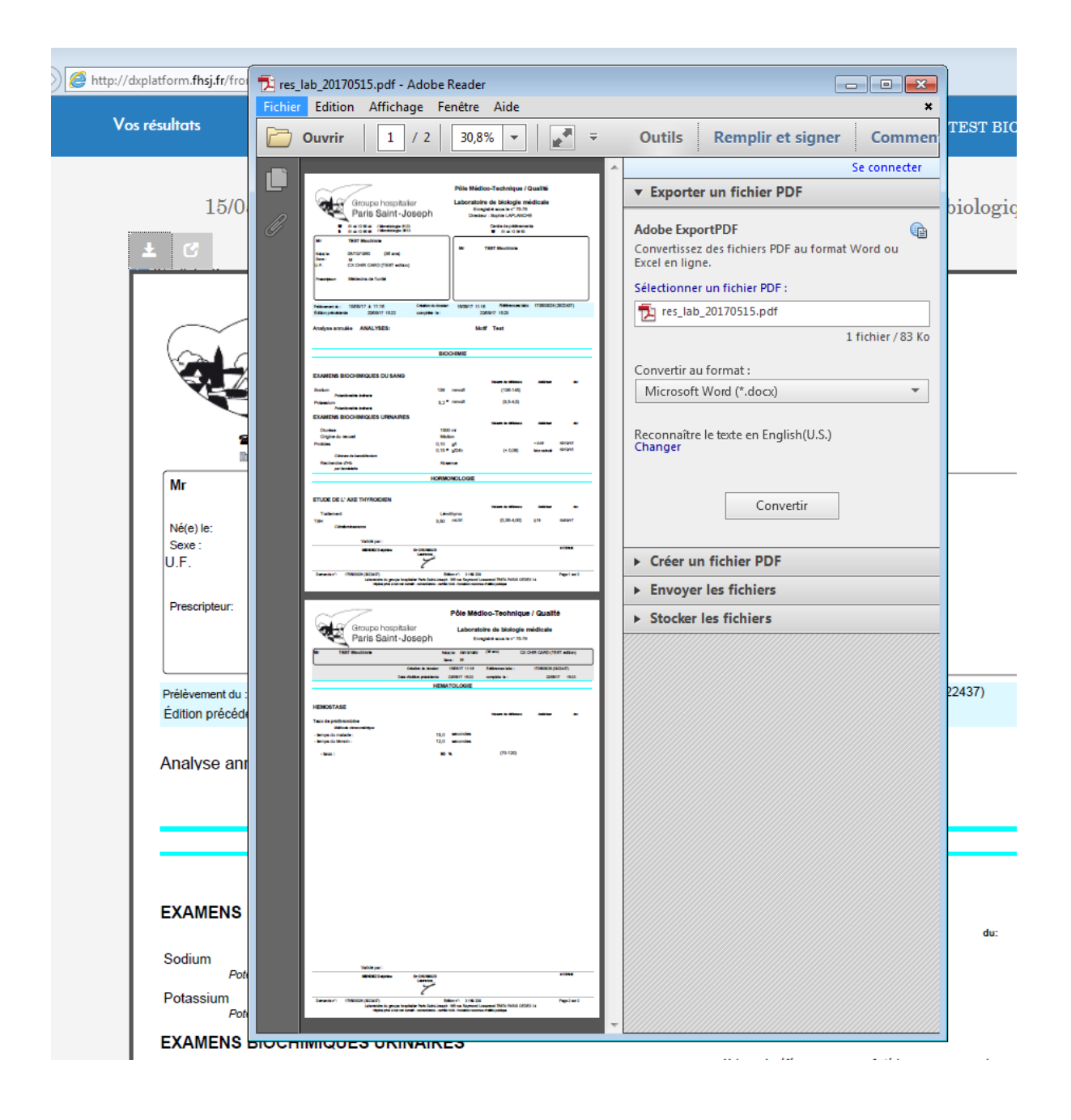

Labo-Biologie-E3/E/DIV002 24/01/2018

 Si votre dossier patient comporte des résultats d'Immuno-Hématologie ( groupe sanguin, recherche d'agglutinines irrégulières, ...) ou d'examens transmis à un autre laboratoire, il y aura plusieurs onglets à ouvrir pour visualisation et téléchargement.

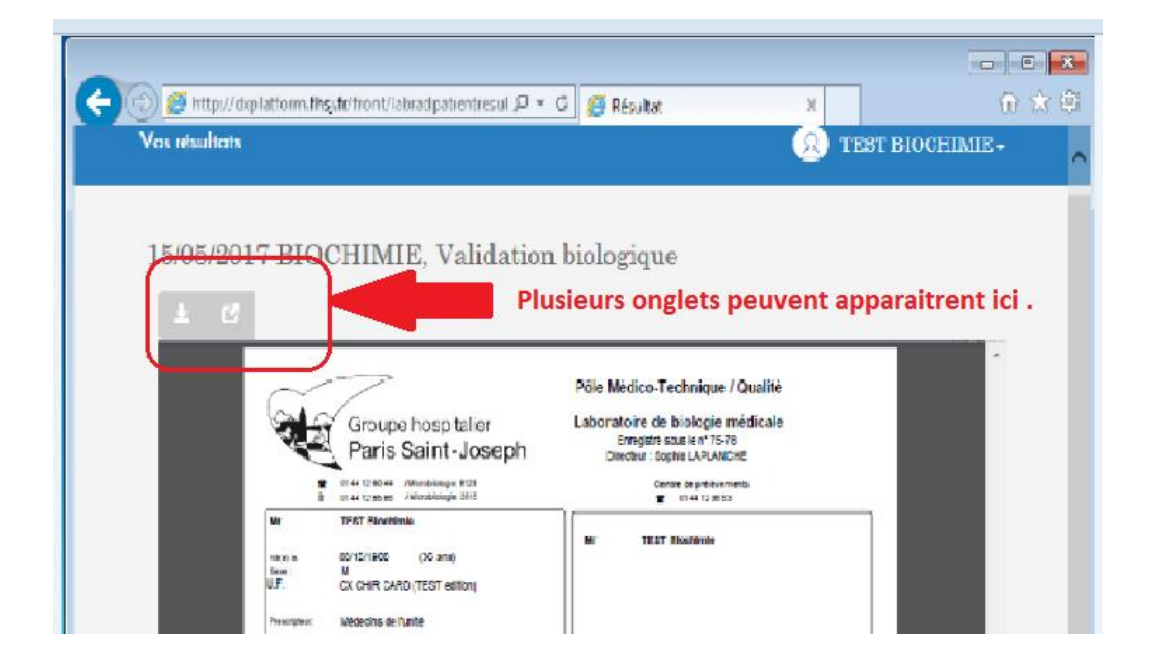

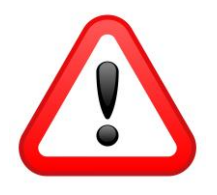

Vos résultats ne sont visualisables sur le web que pendant 1 mois et le laboratoire ne fournit plus de duplicata papier.

Pensez bien à <u>télécharger</u> tous vos résultats.

Pour contribuer au respect de l'environnement, n'imprimez vos résultats qu'en cas de nécessité.

NB : Votre médecin traitant reçoit également un exemplaire de l'ensemble de vos résultats

### 3. Déconnexion :

**Ne pas oublier** de vous déconnecter avant de fermer la fenêtre du site de résultats :

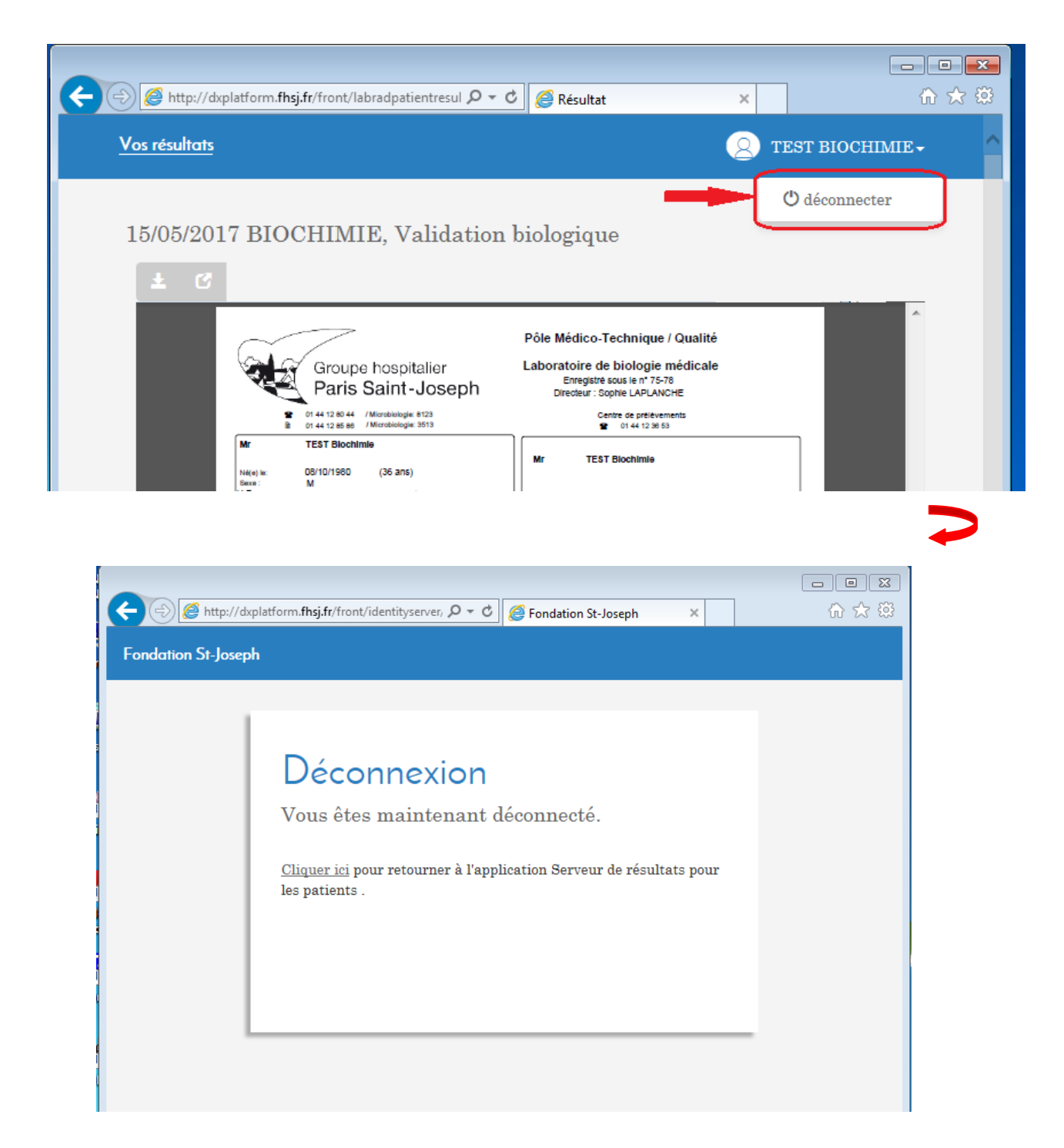

## L'équipe du laboratoire vous remercie pour votre confiance

Labo-Biologie-E3/E/DIV002 24/01/2018